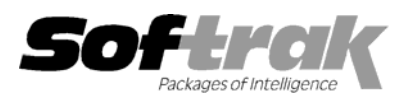

# Adagio<sup>®</sup> GridView 8.0E (2006.10.17) Release Notes

The most up-to-date compatibility information is on the **Product Compatibility Info** link at <u>www.softrak.com</u>.

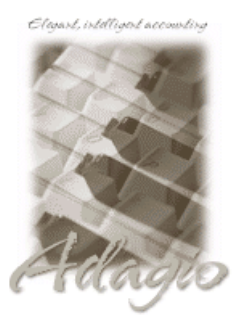

Adagio<sup>®</sup>

BankRec 6.8B, 8.0A Checks 6.8A, 8.0A Contacts 8.0A DataCare 8.0A FX 8.0A to 8.0F GridView Server 8.0E Inventory 6.8A, 6.8B, 8.0A, 8.0B Invoices 6.8A, 6.8B, 8.0A JobCost 6.8B Lanpak 6.8A Ledger 6.8A to 8.0C, 8.0D MultiCurrency 8.0A, 8.0B, 8.0C OrderEntry 6.8A, 6.8B, 8.0A Payables 6.8A, 6.8B, 8.0A SalesAnalysis 6.8B, 8.0A Time&Billing 6.8A, 8.0A

#### ACCPAC<sup>®</sup> Plus<sup>™</sup>

Accounts Payable 6.1A, 6.5A Accounts Receivable 6.1A, 6.5A, 7.0A General Ledger 6.1A, 6.5A, 7.0A Inventory Control 6.1B, 6.5A, 7.0A Job Costing 6.1A, 6.5A Order Entry 6.1B, 6.5A Sales Analysis 6.1A

#### Other

Any product for which an Adagio Data Dictionary has been created MS NT, 2000, XP

# Enhancements and revisions in Adagio GridView 8.0E (2006.10.17)

- Named Sort Sequences have been added (Double AA over Double ZZ icon) and are used in conjunction with Filters. Different Filters can reference different sequences, allowing specific data to be presented to the user in a specific order. You will need to reset your tool bars (View | Customize | Toolbars highlight File and click Reset) to make use of this feature.
- You can now have a "negative link" between two Views. Negative links display all records that **do not contain** the linked field. This allows creation of Views that display customers who have not purchased a specific product.
- You can now "Join" one link with another. This allows a link to search within the row set already displayed in the link View (rather than reading all the records in the file).
- Recently used lists have been added to Dictionary and Table selection. This allows common tables to be displayed at the top of the modules and table selection lists.
- Named Item file may contain [Include] section which will help when defining repetitive entries.
- Selecting "Refresh on Open" in the defaults dialog, automatically selects "Save without data"
- Added command line parameter '/?' to display a short help screen of the available command line parameters and Server Code.
- Users without Edit permission on the command line (/C) can no longer disable Filters to get a View of the entire contents of a table.
- Users without Edit permission on the command line (/C) are allowed to change column order.
- Allow /S to connect, without stopping, when only one server is active and Company, User ID and User Password are provided.
- Allow fully qualified server, company, user name and password to skip login dialog
- /S without a server name will display a list of available servers
- Corrected handling of comments inside strings
- The Sort function now uses the collation sequence of the language the user is running.

#### Enhancements and revisions in earlier versions of Adagio GridView

• Refer to the Readme help file for details of enhancements and revisions in earlier versions.

-- over --

# Installing

To install Adagio GridView from the Adagio Product CD, you need the serial number and install code from the Product Label that came with your CD.

If you are installing an upgrade, you need the serial number and install code from the Upgrade Product Label that came with your upgrade CD. A previous version of Adagio GridView should already be installed on your computer before installing the upgrade. If a previous version is not already installed, you can still install the upgrade. After entering the upgrade serial number and install code, you will also have to enter the serial number and install code from your previous version.

To install Adagio GridView (or an upgrade), insert the CD in the drive If the install program does not start automatically, run ADAGIO.EXE from the root of the CD. Once the install program is running you can click the View button for detailed instructions in the Readme help. If Adagio GridView is installed on a network, you must also do a workstation install for each workstation running the product. Refer to the manual or Readme help for workstation install instructions.

# Upgrading to this Version

Views and workspaces created with earlier versions can be used with 8.0E.

Views created or modified with GridView 8.0E will not work with earlier versions of GridView. If attempted, you will receive an error message stating "....a newer version of GridView is required to open this file.

Earlier versions of GridView Server are not compatible with GridView 8.0E.

Starting with 8.0E, GridView supports Sort Sequences and since 8.0C, it supports multiple, named filters into a table. To support these features you need to reset the toolbar by selecting View | Customize and clicking on the Reset button for each choice in the Toolbars tab.

-- end --